## **Connected Indoor Unit**

User and installation manual

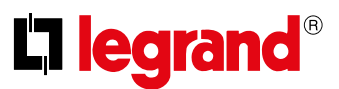

### Users

This section can be used:

- display the associated users and the devices with which you want to interact using your Connected Indoor Unit;
- dissociate users or devices;
- to invite other users to associate their accounts to your Connected Indoor Unit, so that they can use the connected Connected Indoor Unit functions.

If the main user is dissociated (\*), it will be necessary to indicate a replacement.

The main user is the first to have made the association, he can dissociate all accounts, while other users can only dissociate themselves.

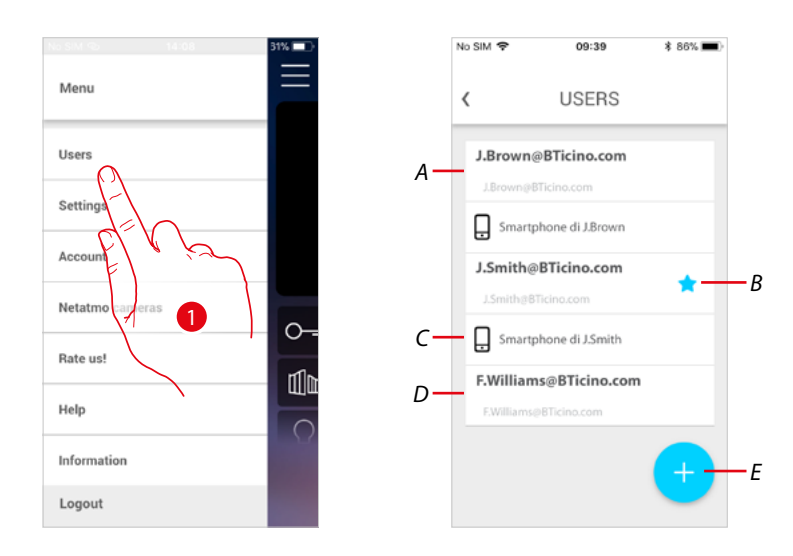

- 1. Touch to open the user section.
- A Invited and associated user.
- B Main user.
- C Smartphone associated to the user.
- D Invited user but not yet associated.
- *E* And start the procedure to invite another user.

# **Connected Indoor Unit**

User and installation manual

#### Invites a user

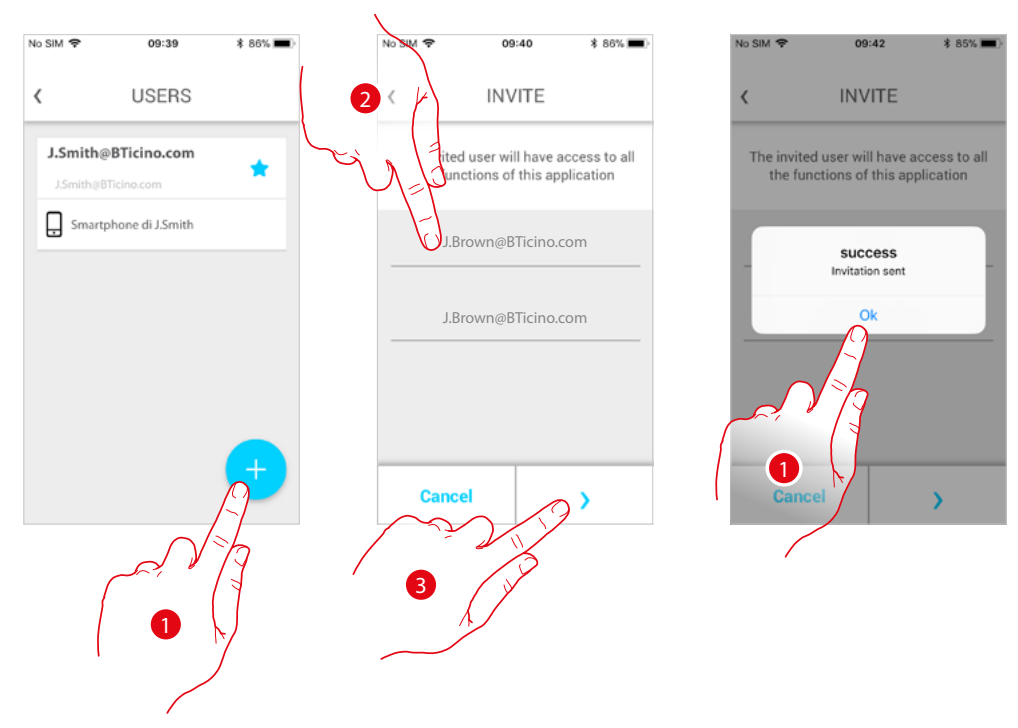

With this procedure, you can invite other users to use the functions of your Connected Indoor Unit.

- 1. Touch to invite another user.
- 2. Enter the email of the user to associate and confirm it.
- Touch to confirm the invitation. 3.
- 4. Invite sent; touch to close.

The invited user will receive an e-mail with the invitation to check your system. Invited users that already have a Legrand account will automatically be authorised to access the system after completing the authentication procedure.

Those who don't already have a Legrand account will be included in the list of invited users (A).

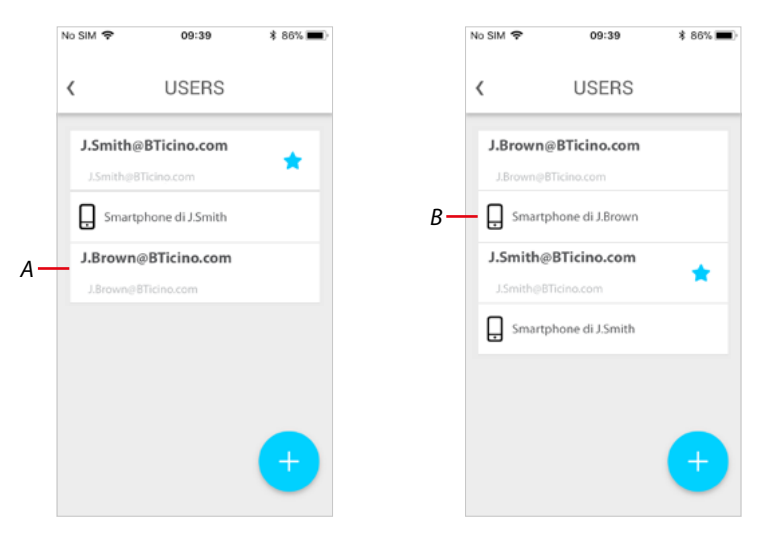

After completing the registration and authentication procedures, the user will be associated to the system, and the device associated to their account will also appear (B).

User and installation manual

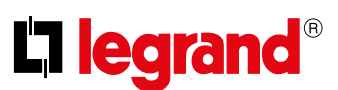

### Dissociate a smartphone

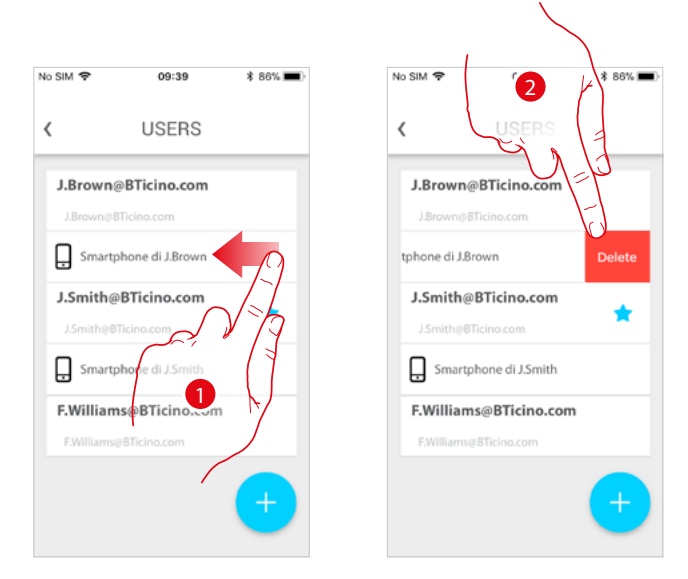

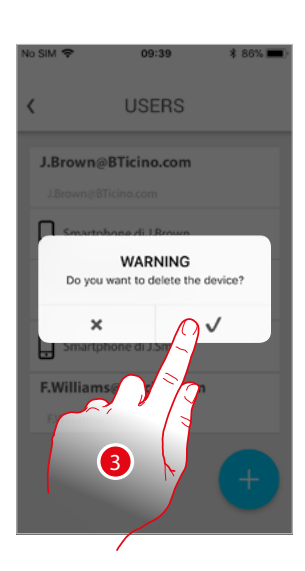

- 1. Scroll to dissociate a smartphone.
- 2. Touch to continue.
- 3. Touch to confirm

| <      | USERS               |  |
|--------|---------------------|--|
| J.Bro  | wn@BTicino.com      |  |
| J.Brow | m@BTicino.com       |  |
| J.Smi  | th@BTicino.com      |  |
|        | h@BTicino.com       |  |
| 🔒 Sm   | artphone di J.Smith |  |
| F.Will | iams@BTicino.com    |  |
| EWilli | ams@BTicino.com     |  |

The user will no longer be able to manage the system using that smartphone. To re-associate the smartphone simply repeat the <u>authentication</u> process.

# **Connected Indoor Unit**

User and installation manual

#### Dissociate an user

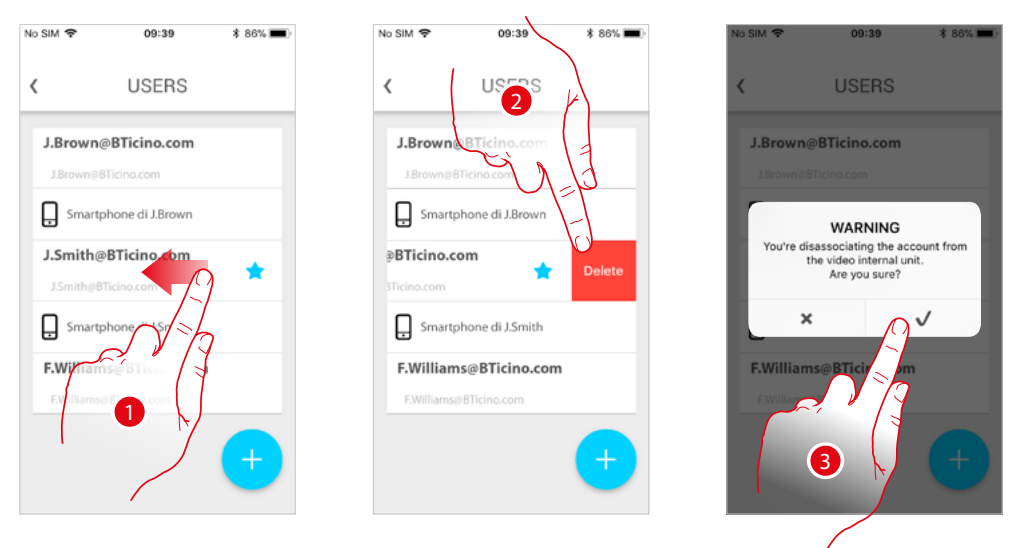

- 1. Scroll to dissociate a user, and therefore all the devices associated with the same.
- 2. Touch to continue.
- 3. Touch to confirm

If the user is the main user, it will be necessary to indicate a replacement as main user.

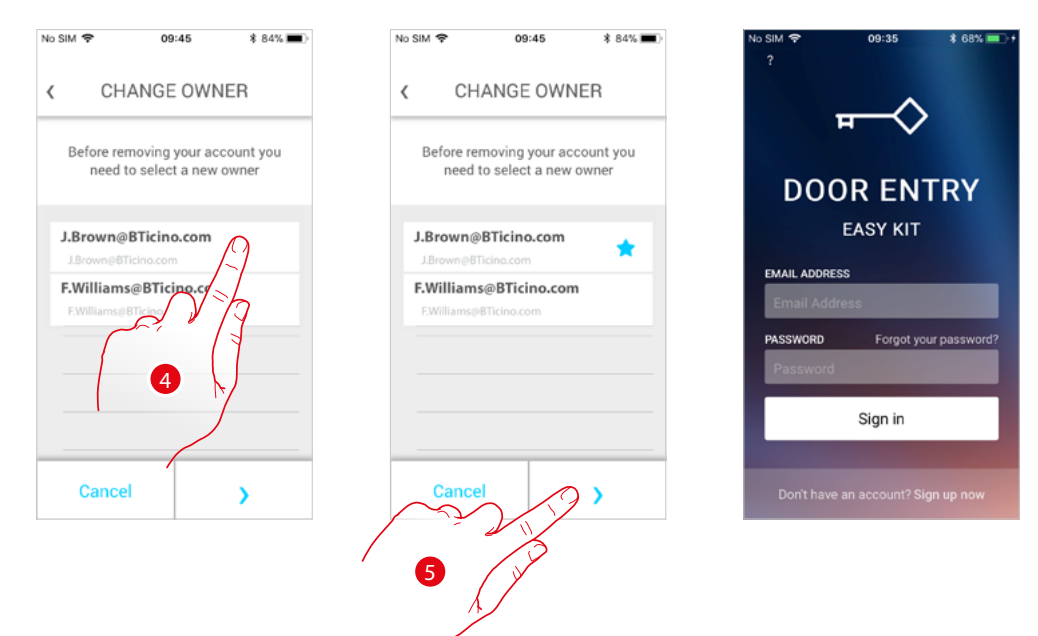

- 4. Touch to indicate the new main user.
- 5. Touch to confirm. You will be redirected to the Home page

The main user has been dissociated. To return to manage the system through the app, he must be invited again.

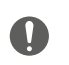

Warning: if the user to dissociate is the only one left, the system will suggest a tutorial to reset the device.